## Thème I. Ondes et signaux (Ondes) Ondes stationnaires et battements

### Vendredi 27 juin 2025

### Battements

#### Compétences exigibles du programme :

- ✓ Déterminer une différence de fréquences à partir d'enregistrements de battements ou d'observation sensorielle directe.
- ✓ Réaliser l'analyse spectrale d'un signal périodique à l'aide d'un oscilloscope numérique.

#### Matériel :

- -2 diapasons,
- 1 smartphone avec l'application PhyPhox préalablement téléchargée https://phyphox.org/download/

### Expérience : Observation des battements

- 🖙 Vous disposez de deux diapasons, sur l'un une petite masselotte peut être placée (ce qui modifie légèrement sa fréquence de vibration).
- 🖙 Frapper les deux diapasons, dont l'un est désaccordé, simultanément.
- Écouter. Que percevez-vous?
- Q1. Noter vos observations.
- 🖙 Réaliser l'acquisition temporelle du signal avec phyphox.
- Q2. Recopier l'allure du signal obtenu.

La période des battements est liée à l'écart de fréquence entre les deux fréquences entre les deux signaux qui se superposent par :  $T_{\text{batt}} = \frac{1}{|f_2 - f_1|}$ 

Q3. Mesurer la période des battements, et en déduire l'écart de fréquence.

- 🖙 Réaliser le spectre de Fourier (FFT) avec l'application. Noter les fréquences présentes dans le spectre.
- Q4. Reproduire le spectre.
- Q5. Noter les deux fréquences présentes dans le spectre. Comparer leur écart avec celui obtenu  $Q3^*$ .

#### Ш Corde de Melde

### Compétences exigibles du programme :

### ✓ Décrire une onde stationnaire observée par stroboscopie sur la corde de Melde.

Matériel : 1 vibreur, 1 GBF, 1 corde, 1 mètre, 2 potences, 1 boîte de masselottes, 1 balance.

#### ||.1|Dispositif de la corde de Melde

- Les modes propres d'une corde fixée à ses deux extrémités peuvent être mis en évidence en utilisant le phénomène de résonance : on excite une corde à l'une de ses deux extrémités avec un vibreur dont on peut régler la fréquence. Lorsque la fréquence du vibreur est égale à la fréquence d'un des modes propres, il y a résonance, c'est-à-dire l'amplitude de vibration de la corde devient importante.
- Pour cela on utilise le dispositif de la corde de Melde :
  - une des extrémités (x = L) est reliée à une masse au travers d'une poulie;
  - l'autre extrémité (x = 0) est excitée par un vibreur alimenté par un GBF. Le vibreur impose un mouvement vertical sinusoïdal d'amplitude de l'ordre de quelques mm et de fréquence f réglable via le GBF.

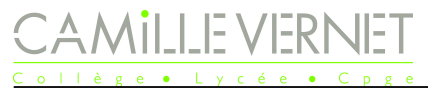

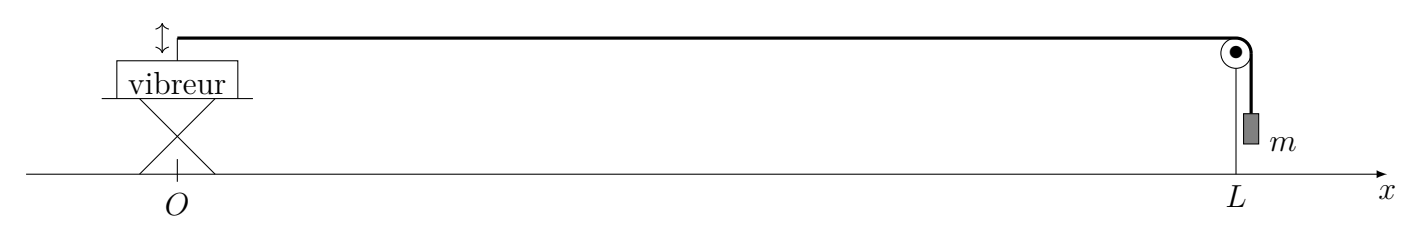

- Les ondes le long de la corde sont de célérité  $c = \sqrt{\frac{T}{\mu}}$ , avec :
  - T = mg, la tension de la corde, où m est la masse accrochée, et g = 9,81 m · s<sup>-2</sup> (supposé sans incertitude);
  - $\mu$ , la masse linéique de la corde,
- Les modes résonnants de la corde de Melde sont de fréquences égales aux fréquences propres de la corde données par :  $f_n = n \frac{c}{2L}$ , avec  $n \in \mathbb{N}^*$ .

## II.2 Observations

## **Expérience**

- ${\ensuremath{\mathbb S}}$ Faire varier la fréquence du GBF.
- Q6. Noter vos observations.
- Q7. Faire des schéma de vos observations.
- Q8. Si vous avez le temps, comparer les fréquences de résonance mesurées expérimentalement avec les valeurs attendues.

## II.3 Observations au stroboscope

## Expérience : utilisation d'un stroboscope

Le stroboscope est une source lumineuse émettant périodiquement, tous les  $T_{\text{strobo}}$ , des flashs de lumière blanche. Lorsque l'on observe la corde sous les flashs du stroboscope, on voit les points de la corde aux instants :  $t_i = t_0 + iT_{\text{strobo}}$ .

Q9. Qu'observez-vous quand vous faites varier la fréquence du stroboscope par rapport à la fréquence propre.

- Si  $T_{\rm strobo}$  est égale à la période du mode propre observé alors chaque point de la corde semble immobile : la corde paraît fixe.
- Si  $T_{\text{strobo}}$  est égale à un multiple de la période du mode propre observé alors chaque point de la corde semble immobile : la corde paraît fixe. Cependant nous ne verrons pas chaque aller-retour de la corde.
- Si  $T_{\text{strobo}}$  est égale à un sous-multiple de la période du mode propre observé alors nous verrons la corde à plusieurs endroits (par ex. « en haut » et « en bas » si  $T_{\text{strobo}} = T/2$ ).
- Si  $T_{\text{strobo}}$  est légèrement différente à  $T_n$  alors chaque point de la corde aura un peu bougé entre deux éclairs : on visualise alors un mouvement ralenti.

## III Son émis par une corde vibrante

### Compétences exigibles du programme :

- ✓ Mettre en œuvre un dispositif expérimental permettant d'analyser le spectre du signal acoustique produit par une corde vibrante.
- $\checkmark\,$  Réaliser l'analyse spectrale d'un signal périodique.
- Matériel :
  - 1 ukulélé,
  - 1 smartphone avec l'application PhyPhox préalablement téléchargée https://phyphox.org/download/

#### Observations temporelles 111.1

## Expérience : Signal temporel

- 🖙 Acquérir l'onde acoustique émise par une corde du ukulélé.

- Acquérir l'onde acoustique émise par une corde du ule
  Observer le signal obtenu.
  Q10. Reproduire l'allure du signal obtenu. Commenter.
  Sélectionner « Détail d'une mesure » (Figure 3) : v points de mesure, et en tirant entre deux points (Figure 3) : v ordonnée).
  Q11. Déterminer la fréquence du son émis par le ukulélé. 🖙 Sélectionner « Détail d'une mesure » (Figure 3) : vous pouvez avoir les coordonnées des différents points de mesure, et en tirant entre deux points (Figure 3), la différence qui les sépare (en temps et en

#### **III**.2 Observations spectrales

## Expérience : Spectre

- 🖙 Obtenir le spectre du signal.
- Q12. Reproduire le spectre du signal.
- Q13. Mesurer les fréquences et les amplitudes des différents harmoniques.
- **≩**Q14. Commenter.

#### **III.3** Où sont les frettes?

## Expérience : Position des frettes

Q15. Écrire un lele. R Mettre en c Q16. Conclure. Q15. Écrire un protocole permettant de justifier la position des frettes du uku-

Mettre en œuvre le protocole.

- Un octave (par exemple entre deux Do successifs) correspond à un doublement de fréquence.
- Chaque octave est divisé en 12 demi-tons.
- La fréquence est multipliée par un facteur constant entre chaque demi-ton.

# **ANNEXE** : Application phyphox

#### Acquisitions temporelles A

- Choisir « Mesure du son » (Figure 1).
- Choisir une durée d'affichage du son mesuré (Figure 2).
- Lancer l'acquisition (bouton lecture), puis l'arrêter (bouton pause) (Figure 2).
- Cliquer sur le signal obtenu et zoomer si besoin dessus.
- Des curseurs sont disponibles et accessibles depuis le bouton « détail d'une mesure » (Figure 3).

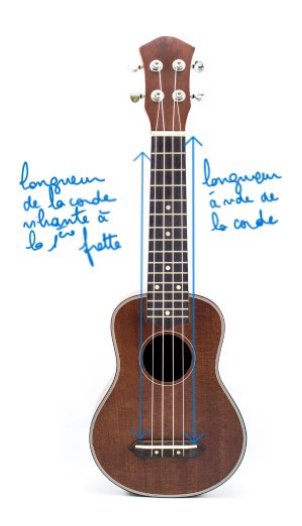

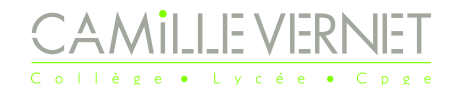

Physique – TP n°25 Page 4 / 4

| 1                              | phyphox<br>physical phone experiments                                                |
|--------------------------------|--------------------------------------------------------------------------------------|
| Ŕ                              | Luminosité<br>Données brutes du capteur de lumière.                                  |
| Ð                              | Magnétomètre<br>Données brutes du magnétomètre.                                      |
| Q                              | Pression<br>Données brutes du baromètre.                                             |
| Acoustique                     |                                                                                      |
| $\checkmark$                   | Autocorrélation Audio<br>Mesurer la fréquence d'une note unique.                     |
| 0                              | Effet Doppler<br>Détecte les petits décalages de fréquence dus à l'effet D           |
| $\mathbf{I}(\mathbf{x}))\Big)$ | Générateur de son<br>Crée un son à une fréquence précise                             |
|                                | Historique des fréquences<br>Mesure la variation de la fréquence en fonction du temp |
|                                | Intensité sonore<br>Mesure l'intensité d'un son.                                     |
| ŧ                              | Mesure du son<br>Affiche les données audio enregistrées.                             |
|                                | Sonar<br>Mesure une distance en utilisant l'écho.                                    |
|                                | Spectre Audio<br>Affiche le spectre fréquentiel d'un signal audio.                   |

Figure 1

## **B** Spectres

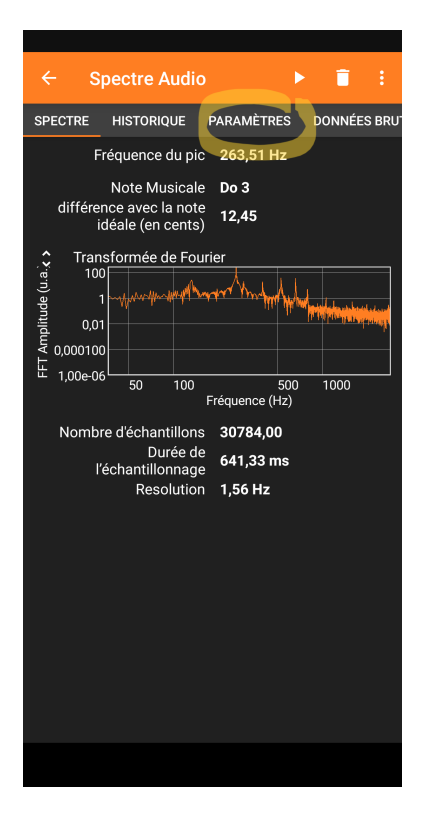

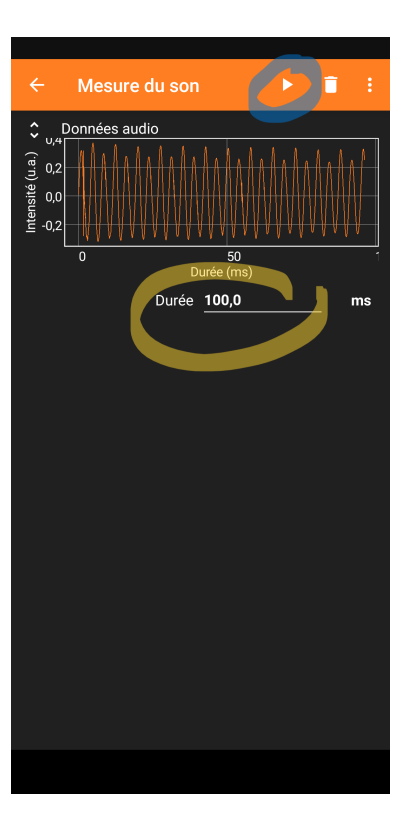

FIGURE 2

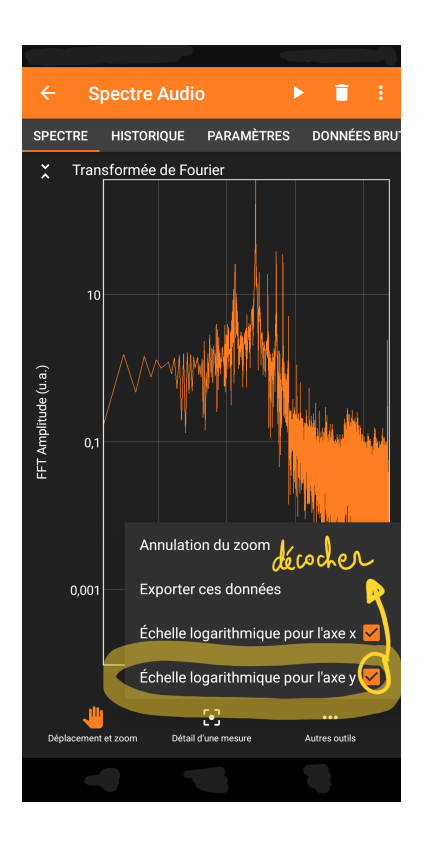

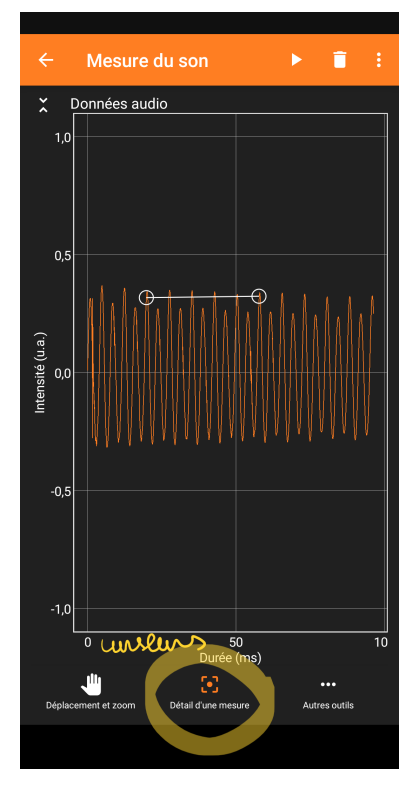

FIGURE 3

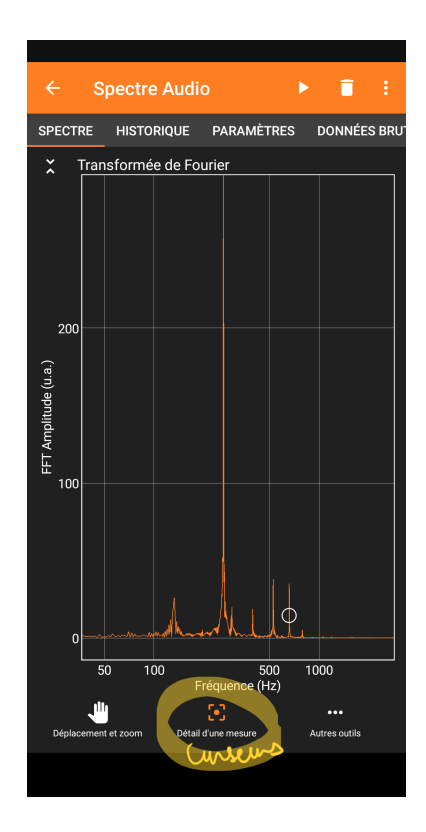

#### FIGURE 4

Figure 5

Figure 6

- Choisir « Spectre Audio » (Figure 1).
- Dans « Paramètres » (Figure 4), choisir pour le nombre d'échantillons : 32768.
- Lancer l'acquisition (bouton lecture), puis l'arrêter (bouton pause).
- Cliquer sur le spectre.
- Dans « Autres outils » , décocher « Échelle logarithmique pour l'axe y » .
- « Détail d'une mesure » (Figure 6) vous permet d'obtenir les curseurs et d'effectuer les mesures.